## Umstellung Handysignatur auf ID Austria

- 1. Handysicherung auf fingerprint einstellen
- App ID Austria herunterladen (aus playstore)
  Bestätigen bis QR-Code einscannen
- 3. Auf PC einsteigen auf: <u>oesterreich.gv.at/digitalesamt</u>

## Neues Smartphone in der App "Digitales Amt" anmelden

Verknüpfen Sie ein weiteres Smartphone durch Anmeldung mit ID Austria in der App "Digitales Amt". Starten Sie dazu diesen Prozess auf einem Zweitgerät.

|                                 | 🔗 TRUS         |
|---------------------------------|----------------|
| Benutzername/Mobiltelefonnummer |                |
| Benutzername/Mobiltelefonnummer | <i>B</i>       |
| Signatur-Passwort               |                |
| Signatur-Passwort               |                |
| Abbrehen                        | Identifizieren |

Nach der Anmeldung kommt am PC ein QR-Code. Diesen mit dem Handy scannen.
 Danach ist die ID Austria Basisversion freigeschaltet (SMS-Tan funkioniert)

ID Austria Vollversion (Voraussetzung: behördlich ausgestellt; SMS-Tan funkioniert nicht)

In app ID Austria anmelden

Reisepassnummer eingeben

Wenn Sie bisher noch keine Handysignatur hatten, erfolgt die Registrierung für die ID-Austria nur auf der BH. Bitte vereinbaren Sie vorab einen Termin beim Bürgerservice unter **07482 / 9025 – 26 800 oder per E-Mail unter** <u>terminbuchung.bhsb@noel.gv.at</u>

## So kommt man zum digitalen Führerschein:

Schritt 1: Mit der eigenen ID Austria in der App "Digitales Amt" anmelden.

Schritt 2: Die gratis App "eAusweise" auf dasselbe Smartphone kostenlos herunter laden.

Schritt 3: Anschließend muss die App mithilfe der App "Digitales Amt" noch aktiviert und der digitale Führerschein auf das Smartphone geladen werden.

Schritt 4: Zusätzlich muss die App per aktivierter Fingerabdruck-Funktion oder Gesichtserkennung geschützt werden.